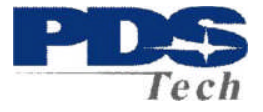

# PDS TimeTrack

### User

## Manual

PDS TimeTrack Help Document

Page 1

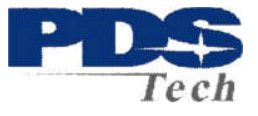

### **Table of Contents**

| General Information                | 2 |
|------------------------------------|---|
| Login and URL                      | 2 |
| Password Maintenance               | 2 |
| Email Maintenance                  | 3 |
| Timesheet Entry                    | 4 |
| Overview                           | 4 |
| Timesheet Pay Periods              | 5 |
| Time entry calculations            | 5 |
| Saving Timesheet Entries           | 5 |
| Edit Timesheet Entries             | 5 |
| Delete Timesheet Entries           | 5 |
| Entering In/Out Times              | 6 |
| Submitting Timesheets for Approval | 7 |
| Viewing Timesheets                 | 7 |
| View Time Report                   | 7 |
| View Sheet History                 | 8 |
| Historical Timesheets              | 8 |
| Timesheet Approvals                | 8 |
| Overview                           | 8 |
| Approving Timesheets               | 9 |

#### **General Information**

#### Login and URL

| Login                  |       |
|------------------------|-------|
| Username:              |       |
| Password:              |       |
| Reset your<br>password | Login |

#### https://timetrack.pdstech.com

The username and password used to login is the same as ESS Portal:

| Login:    | PDS Employee Number |
|-----------|---------------------|
| Password: | MMYYYY of Birthdate |

#### Password Maintenance

To reset a password when it is unknown, click on the "Reset your password" option from the login screen as shown above.

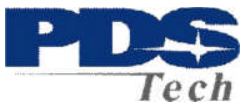

If the password is known and you wish to update/change your password, the Reset Password feature is located under Preferences-->Reset Password menu as shown below.

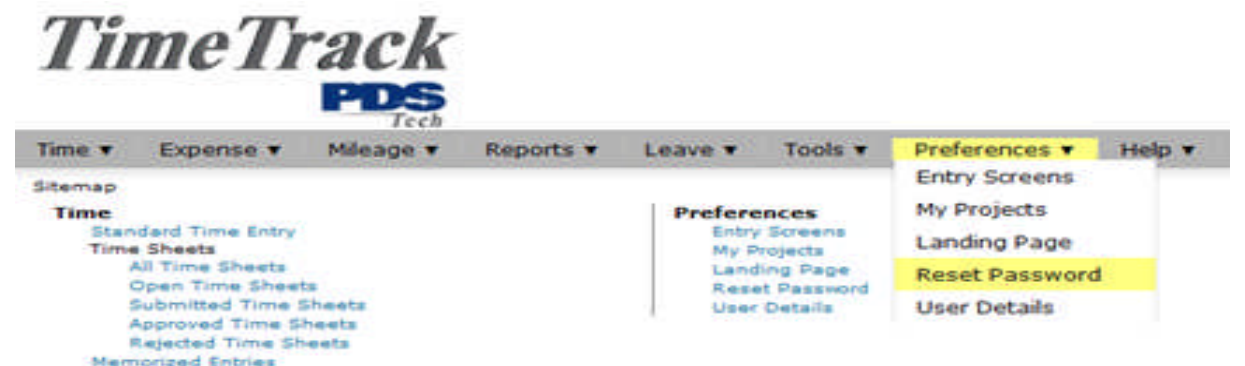

The Reset Password screen displays your full name and username as shown in the system and on reports. You have the ability to modify your password if you wish.

To modify your password, you must specify your current password for security purposes. Then specify your new password that you would like to use when logging into the system. Confirm your new password by entering it again.

| Full name: Daniel Gutierrez<br>Username: 35648 | Current password:     | 1  | Password strength estimate |
|------------------------------------------------|-----------------------|----|----------------------------|
|                                                | New password:         | 10 |                            |
|                                                | Confirm new password: |    |                            |

When finished, click the Save button. Your password will be changed and you will have to use the new password the next time you login to the system.

#### Email Maintenance

To update or change the email address used for the automatic timesheet notifications, click on the "My Email Address" option located under Tools – Management menu as shown below.

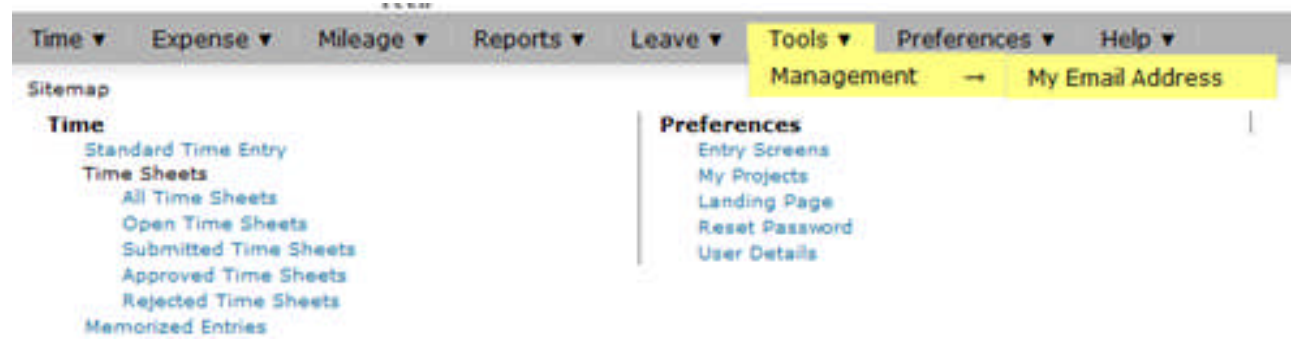

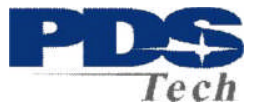

The Current Email Address being used for the notifications is displayed below.

| Time 🔻                  | Expense ¥                 | Mileage 🔻    | Reports •  | Leave ¥ | Tools <b>v</b> | Preferences v | Help 🔻 |
|-------------------------|---------------------------|--------------|------------|---------|----------------|---------------|--------|
| Current En<br>New Email | nail Address:<br>Address: | dgutierrez@p | dstech.com | Ť.      |                |               |        |
| Re-enter I              | New Email Addres          | s:           |            | Ť.      |                |               |        |
| Save                    |                           |              |            |         |                |               |        |

To update / change the email address input the new email address in both fields and click the "Save" button. The screen will refresh and reflect the new email address.

### **Timesheet Entry**

#### **Overview**

Time Entry is located under the primary tab labeled Time as shown below and allows you to input the hours that you worked on a single timesheet. Timesheet enables all employees to input their hours and electronically submit them for review and approval by their manager. The email notification system includes the following employee prompts:

| Notification Description / Reason                          | Sent To:              |
|------------------------------------------------------------|-----------------------|
| Timesheet is due to be submitted                           | Employee              |
| Timesheet needs to be approved                             | Approver              |
| Timesheet has been approved                                | Employee              |
| Timesheet has been rejected                                | Employee              |
| Timesheet has been resubmitted                             | Approver              |
| Timesheet is late or has not been submitted                | Employee and Approver |
| Timesheet has been submitted, but not approved by deadline | Backup Approver       |

Timesheet Example

|                                |                         |             |                     |              |               |              |              | No Attachr   | ments Sh     | neet History | Memorized Sheet |
|--------------------------------|-------------------------|-------------|---------------------|--------------|---------------|--------------|--------------|--------------|--------------|--------------|-----------------|
|                                |                         |             |                     | Mon<br>06/30 | Tue<br>07/01  | Wed 07/02    | Thu<br>07/03 | Fri<br>07/04 | Sat<br>07/05 | 5un<br>07/06 |                 |
|                                |                         |             | INI                 | 12:00 pm     | 7:00 am       | 7:00 am      | 7:00 am      |              |              |              |                 |
|                                |                         |             | OUT                 | 7100 pm      | 11:30 am      | 11:30 am     | 11:30 am     |              |              |              |                 |
|                                |                         |             | IN:                 |              | 12:00 pm      | 12:00 pm     | 12:00 pm     |              |              |              |                 |
|                                |                         |             | OUT                 |              | 3:30 pm       | 3:30 pm      | 3:30 pm      |              |              |              |                 |
|                                |                         |             | IN                  |              |               |              |              |              |              |              |                 |
|                                |                         |             | OUT                 |              | 22-2011000000 |              |              |              |              |              |                 |
|                                |                         |             | IN:                 |              |               |              |              |              |              | -            |                 |
|                                |                         |             | OUT                 |              | 1             |              |              |              |              | -            | -i              |
|                                |                         |             | Totals              | 7:00         | 8:00          | 8:00         | 8:00         | 0:00         | 0:00         | 0:00         |                 |
|                                |                         |             | Allocation Balance: |              | 0:00          | 0:00         | 0:00         | 0:00         | 0:00         | 0:00         |                 |
| - Assignment                   | - Pay Type              |             | - Comment           |              |               |              |              |              |              |              |                 |
| = Current                      |                         |             |                     |              |               |              |              |              |              |              |                 |
| AIRLAND1A - Airland LLC        | Straight Time 2nd Shift |             |                     | 7:00 🖸       |               |              |              |              |              |              | 7:00 M          |
| AIRLANDIA - Airland LLC        | Straight Time           |             |                     |              | 8:00          | 8:00 💟       | 8:00         |              |              |              | 24:00 1         |
| Memorized                      |                         |             |                     | _            |               |              |              |              |              |              |                 |
| HIGH ATRIANDIA - Aldard LLC -  | Q Straight Time         |             |                     |              |               |              |              |              |              |              | 0:00            |
|                                | Stangin mine            | an di terre |                     |              |               |              |              |              |              |              |                 |
| 40 9 AIRLAND1A - Airland LLC · | Straight Time           |             |                     |              |               |              |              |              |              |              | 0100            |
| 40 Q AIRLANDIA - Airland LLC - | Q Straight Time         | •           |                     |              |               |              |              |              |              |              | 0:00            |
|                                |                         |             |                     | 7:00         | 8:00          | 8:00         | 8:00         | 0:00         | 0:00         | 0:00         | 31:00           |
|                                |                         |             |                     | Mon<br>06/30 | Tue<br>07/01  | Wed<br>07/02 | Thu<br>07/03 | Fri<br>07/04 | Sat<br>07/05 | Sun<br>07/06 |                 |
|                                |                         |             |                     |              |               |              |              |              |              |              |                 |

PDS TimeTrack Help Document

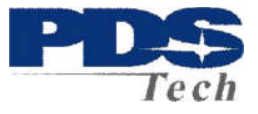

#### **Timesheet Pay Periods**

You can view your time for a single day or an entire period. Time Entry displays the period view by default. You may use the Date Arrow Icons () to move backward or forward one period at a time. To enter time for a single day, go to Time-->View Day.

To enter time or view hours for a different day, use the Calendar in the Toolbar to jump to that day.

Alternatively, you may use the Date Arrow Icons to move backward or forward one day at a time.

Keep in mind that timesheets are configured based on your role within the organization so your timesheet may vary in appearance and functionality from the one shown. The timesheet shown on the previous page is for hourly employees.

Users are able to enter time as discreet units of time that are associated with individual Projects, Tasks, Pay Types and Bill Types. Additionally, each of these time entries may also have a text comment associated with it to further specify the nature of the hours logged.

#### Time entry calculations

All timesheets will require you select a Pay Type. To create a time entry, select a value from each of the dropdowns shown on your timesheet. You also have the ability to specify a Comment for the time entry.

Once everything has been selected, specify the hours worked for that project on a specific date. Your timesheet will accept hour entries in HH:MM (2:35) format and convert it to decimal format (1.25 = 1:15) before processing the hours in payroll. Hours entered in decimal format will convert to HH:MM, rounding to the nearest whole minute. Values 0.5 and higher will be rounded up; values 0.49 and lower will be rounded down.

#### Saving Timesheet Entries

Click the Save button at the bottom of the time entry grid. The timesheet will refresh and your entries will now appear in the Current section. You may add hours to this entry either in the same day or in another day in the time period that is currently displayed.

You may create more than one time record at a time. Simply create the actual time entries for different days and/or different combinations of items and then click the Save button at the bottom of the timesheet. The timesheet will refresh and your entries will now appear in the Current section.

#### Edit Timesheet Entries

Click the Edit Icon () to the left of the respective entry. This will refresh the screen and allow you to change the Project, Task, Pay Type, and Bill Type. You can also modify your Comment associated with the entry.

#### **Delete Timesheet Entries**

Click the Delete Icon (), a trash can, to the right of the respective time entry. The screen will refresh with the time entry having been removed.

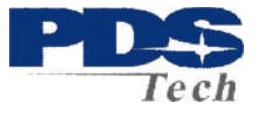

#### Entering In/Out Times

For hourly employees, your timesheet has been configured to contain the Time In/Out feature. If so, this feature allows you to manually log the time that you begin and end your work day. You have the ability to log in and out multiple times in a single day in order to capture actual hours worked which reflect any lunch breaks taken.

To log the beginning of your work day, simply specify the time in the **In** field, including an 'a' or 'p' for a.m. or p.m. of the respective date. To log out, specify the time in the **Out** field of the respective date.

|      | Mon<br>07/28 | Tue<br>07/29 | Wed<br>07/30 | Thu<br>07/31 | Fri<br>08/01 | Sat<br>08/02 | Sun<br>08/03 |
|------|--------------|--------------|--------------|--------------|--------------|--------------|--------------|
| IN:  | 8:00 am      | 8:00 am      | 8:00 am      | 8:00 am      | 8:00 am      |              |              |
| OUT: | 12:00 pm     | 12:00 pm     | 12:00 pm     | 12:00 pm     | 12:00 pm     |              |              |
| IN:  | 1:00 pm      | 1:00 pm      | 1:00 pm      | 1:00 pm      | 1:00 pm      |              |              |
| OUT: | 5:00 pm      | 5:00 pm      | 5:00 pm      | 5:00 pm      | 8:00 pm      |              |              |

At the bottom of the Time In/Out module, you will see the total hours (calculated automatically) from logging in and out for your work day.

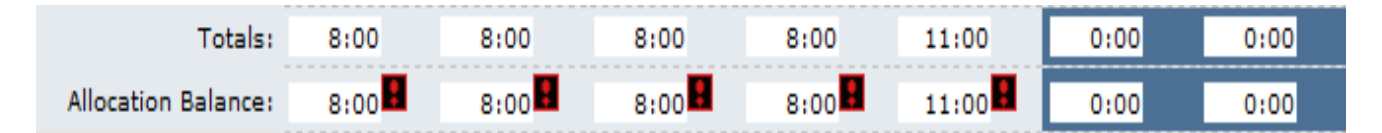

Along with entering your Time In/Out, you also have the standard timesheet features to enter the number of hours for specific pay types and assignments for the day. At the bottom of the standard timesheet module, you will see the total hours (calculated automatically) from entering the In/Out times. It is required that the total Time In/Out hours equal the total time spent on specific pay types and assignments for the day.

| = <u>Assignment</u>                              | = <u>Pay Type</u> | = <u>Comment</u> |      |      |      |      |       |      |      |         |
|--------------------------------------------------|-------------------|------------------|------|------|------|------|-------|------|------|---------|
| ♦ Memorized                                      |                   |                  |      |      |      |      |       |      |      |         |
| = New                                            |                   |                  |      |      |      |      |       | -    |      |         |
| ⊌© Q EMBRARDS1A - Embraer Defense Security Inc ▼ | Q Straight Time ▼ |                  | 8:00 | 8:00 | 8:00 | 8:00 | 8:00  |      |      | 40:00 ፹ |
| ⊌ 🔍 EMBRARDS1A - Embraer Defense Security Inc 💌  | Q Overtime 🔻      |                  |      |      |      |      | 3:00  |      |      | 3:00 💼  |
| ⊌ Q EMBRARDS1A - Embraer Defense Security Inc ▼  | 🔍 Straight Time 🔻 |                  |      |      |      |      |       |      |      | 0:00 💼  |
|                                                  |                   |                  | 8:00 | 8:00 | 8:00 | 8:00 | 11:00 | 0:00 | 0:00 | 43:00   |

If a user needs to enter time for a shift that ends on the following day, the hours entered need to be split into two days. For example, if a user works a shift that begins at 4:00pm but ends the following day at 1:45am, the user must enter the hours ending the first day at 12:00am and

PDS TimeTrack Help Document

beginning the following day at 12:00am. On the example below, we have a user working a regular shift on Monday but then works a night shift (split shift) on Tuesday through Saturday.

|                                           |               |                  |              |              |              |              | No Attachr   | nents Shee   | t History    | Memorized Sheets |
|-------------------------------------------|---------------|------------------|--------------|--------------|--------------|--------------|--------------|--------------|--------------|------------------|
|                                           |               |                  | Mon<br>07/21 | Tue<br>07/22 | Wed<br>07/23 | Thu<br>07/24 | Fri<br>07/25 | Sat<br>07/26 | Sun<br>07/27 |                  |
|                                           |               | IN:              | 12:00 pm     | 4:00 pm      | 12:00 am     | 12:00 am     | 12:00 am     | 12:00 am     |              |                  |
|                                           |               | OUT:             | 5:00 pm      | 8:00 pm      | 1:45 am      | 1:45 am      | 1:45 am      | 1:45 am      |              |                  |
|                                           |               | IN:              | 5:45 pm      | 8:45 pm      | 4:00 pm      | 4:00 pm      | 4:00 pm      | 1:00 pm      |              |                  |
|                                           |               | OUT:             | 10:00 pm     | 12:00 am     | 8:00 pm      | 8:00 pm      | 8:00 pm      | 9:00 pm      |              |                  |
|                                           |               | IN:              |              |              | 8:45 pm      | 8:45 pm      | 8:45 pm      |              |              |                  |
|                                           |               | OUT:             |              |              | 12:00 am     | 12:00 am     | 12:00 am     |              |              |                  |
| = <u>Assignment</u>                       | = Pay Type    | = <u>Comment</u> |              |              |              |              |              |              |              |                  |
| = Current                                 |               |                  |              |              |              |              |              |              |              |                  |
| EMBRARDS1A - Embraer Defense Security Inc | Straight Time |                  | 9:15         | 7:15         | 9:00         | 9:00         | 5:30         |              |              | 40:00            |
| EMBRARDS1A - Embraer Defense Security Inc | Overtime      |                  |              |              |              |              | 3:30         | 9:45         |              | 13:15            |
|                                           |               |                  | 9:15         | 7:15         | 9:00         | 9:00         | 9:00         | 9:45         | 0:00         | 53:15            |

#### Submitting Timesheets for Approval

From your timesheet, you can click the Submit for Approval button to submit your timesheet to your supervisor. This button will only appear on your timesheet if your company is using Approval Plans and if you have an approval plan assigned to you.

Once a timesheet has been submitted for approval, you may not alter any of the time records contained in that timesheet. Therefore, do not submit your timesheet until you have finished all time entry for the time period in question. For more information on the Approvals process, please see the Approvals section of this manual.

#### **Viewing Timesheets**

#### View Time Report

This report displays information regarding the time records that have been saved for this time period. The top of the report screen includes four buttons for manipulating the Time Report.

| eports - Standard Reports * |             |            |                   |                                            |                    |               |         |       |
|-----------------------------|-------------|------------|-------------------|--------------------------------------------|--------------------|---------------|---------|-------|
|                             | Past Period | View As    | HTML (regular)    | Save as HTML                               | Save as Plain Text | Future Period |         |       |
|                             |             |            |                   | Modify this report Refresh<br>My TimeSheet |                    |               |         |       |
|                             |             |            | Time Records from | Monday, June 23, 2014 through Sunda        | y, June 29, 2014   |               |         |       |
| Date                        |             | User       | Task              | PayType                                    | Bill Type          | Assignment    | Comment | Hours |
| Monday, June 23, 2014       |             | Diane Ruse | Contractor        | Straight Time 2nd Shift                    | Billable           | AIRLANDIA     | None    | 4.50  |
| Monday, June 23, 2014       |             | Diane Ruse | Contractor        | Straight Time 2nd Shift                    | Billable           | AIRLANDIA     | None    | 5.50  |
| Subtotal 06/23/2014         |             |            |                   |                                            |                    |               |         | 10.00 |
| Tuesday, June 24, 2014      |             | Diane Ruse | Contractor        | Straight Time 2nd Shift                    | Billable           | AIRLANDIA     | None    | 5.00  |
| Tuesday, June 24, 2014      |             | Diane Ruse | Contractor        | Straight Time 2nd Shift                    | Billable           | AIRLAND1A     | None    | 7.00  |
| Subtotal 06/24/2014         |             |            |                   |                                            |                    |               |         | 12.00 |
| Wednesday, June 25, 2014    |             | Diane Ruse | Contractor        | Straight Time 2nd Shift                    | Billable           | AIRLANDIA     | None    | 4.50  |
| Wednesday, June 25, 2014    |             | Diane Ruse | Contractor        | Straight Time 2nd Shift                    | Billable           | AIRLANDIA     | None    | 5.50  |
| Subtotal 06/25/2014         |             |            |                   |                                            |                    |               |         | 10.00 |
| Thursday, June 26, 2014     |             | Diane Ruse | Contractor        | Overtime 2nd Shift                         | Billable           | AIRLANDIA     | None    | 2.00  |
| Thursday, June 26, 2014     |             | Diane Ruse | Contractor        | Straight Time 2nd Shift                    | Billable           | AIRLANDIA     | None    | 5.50  |
| Thursday, June 26, 2014     |             | Diane Ruse | Contractor        | Straight Time 2nd Shift                    | Billable           | AIRLAND1A     | None    | 2.50  |
| Subtotal 06/26/2014         |             |            |                   |                                            |                    |               |         | 10.00 |
| Friday, June 27, 2014       |             | Diane Ruse | Contractor        | Overtime 2nd Shift                         | Billable           | AIRLANDIA     | None    | 4.00  |
| Subtotal 06/27/2014         |             |            |                   |                                            |                    |               |         | 4.00  |
| Grand Total                 |             |            |                   |                                            |                    |               |         | 46.00 |

PDS TimeTrack Help Document

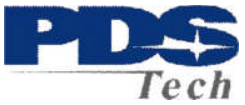

The Past Period and Future Period buttons allow you to view reports for periods in the past or future. The View As button allows you to see the Time Report in different formats depending on your needs.

#### **View Sheet History**

Sheet History contains notes regarding the timesheet and the approval process for that specific timesheet. The Sheet History link is located in the Additional Options section at the bottom of your timesheet. Clicking the Sheet History link will launch a pop-up window containing all the actions associated with the timesheet to date.

|                            |                  |           | Ref              | resh Submit Comment Hide System Notes                                                                                                    |
|----------------------------|------------------|-----------|------------------|----------------------------------------------------------------------------------------------------|
| Type: Time Period: 0       | 6/23/2014 -      | 06/29/201 | 14 User: 60      | 069 State: APPROVED                                                                                                    |
| Creation Date              | Creation<br>Time | Creator   | Creator<br>Login | Notes                                                                                                    |
| Monday, June 23,<br>2014   | 07:06            | System    |                  | Initial Creation - User: Jeff Molde (103136-JX020)                                                                                       |
| Friday, June 27, 2014      | 11:08            | System    |                  | Email Sent: 60069 Early Submit Reminder timesheet 06/23/2014 - 06/29/2014 E9E7A7D3BFDC4846901C588FA82CA987 - User:<br>Diane Ruse (60069) |
| Friday, June 27, 2014      | 19:30            | System    |                  | Email Sent: 103136-JX027 Submit Notification timesheet 06/23/2014 - 06/29/2014 60069 - User: Diane Ruse (60069)                          |
| Friday, June 27, 2014      | 19:30            | System    |                  | Submitted for Approval - User: Diane Ruse (60069)                                                                                        |
| Saturday, June 28, 2014    | 07:20            | System    |                  | Approved for Level 1 - User: Brad Bell (103136-JX027)                                                                                    |
| Saturday, June 28,<br>2014 | 07:20            | System    |                  | Email Sent: 60069 Approved Notification timesheet 06/23/2014 - 06/29/2014 E9E7A7D3BFDC4846901C588FA82CA987 - User:<br>Diane Ruse (60069) |

#### Period Approval Information

| Approval | Levels: | 1 | Status: | Approved |
|----------|---------|---|---------|----------|

| Level | Primary Approver Login | Primary Approver Fullname | Backup Approver Login | Backup Approver Fullname | Status   |
|-------|------------------------|---------------------------|-----------------------|--------------------------|----------|
| 1     | 103136-JX027           | Brad Bell                 | 103136-JX015          | Caroline Haly            | Approved |

You can insert a note in the sheet history (i.e., for approvers) by specifying the text in the available textbox and clicking the Submit Comment button.

#### **Historical Timesheets**

Your past and present timesheets can be viewed under Time-->Time Sheets-->All Time Sheets (see figure 29.11). Here you will see a list of timesheets with their relevant periods and current status. You can view the details of the timesheet by clicking the link labeled 'Click to View'.

| Time v Expense v Mileage v Rep       | oorts ▼ Leave ▼ Tools ▼ Preference | s 🔻 Help 🔻 |                                       |
|--------------------------------------|------------------------------------|------------|---------------------------------------|
| Time - Time Sheets - All Time Sheets | •                                  |            |                                       |
| Timesheets                           |                                    |            |                                       |
| Time Period                          | Status                             | Total      | View                                  |
| 07/07/2014 - 07/13/2014              | Open for Entry                     | 0.00       | Click to View 07/07/2014 - 07/13/2014 |
| 06/30/2014 - 07/06/2014              | Open for Entry                     | 40.00      | Click to View 06/30/2014 - 07/06/2014 |
| 06/23/2014 - 06/29/2014              | Approved                           | 40.00      | Click to View 06/23/2014 - 06/29/2014 |
| 06/16/2014 - 06/22/2014              | Approved                           | 40.00      | Click to View 06/16/2014 - 06/22/2014 |
| 06/09/2014 - 06/15/2014              | Approved                           | 40.00      | Click to View 06/09/2014 - 06/15/2014 |
| 06/02/2014 - 06/08/2014              | Approved                           | 40.00      | Click to View 06/02/2014 - 06/08/2014 |

#### **Overview**

Time Approvals allow approvers within your organization to approve or reject users' timesheets for a particular period. After user submission, the timesheet enters the approval process and the designated approvers have approval/rejection authority over the timesheet. This section PDS TimeTrack Help Document Pa

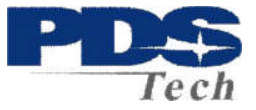

specifically discusses approving or rejecting timesheets that have been submitted by users.

#### Approving Timesheets

| Approvals                  | ~       |
|----------------------------|---------|
| Sheets awaiti<br>approval. | ng your |
| Time                       | 101     |
| Expense                    | 0       |
| Mileage                    | 0       |

If you have approving authority for particular users' timesheets, you can see a summary of what is awaiting your approval in the Approvals section of the Toolbar as shown below.

Clicking the Time link will display the Time Approvals section in the workspace to the right of the Toolbar (see figure 26.2). Time Approvals is also located under Approvals-->Time.

| Appr            | ovali (51) • Rep                                | orts v Leave (112       | 20) V Tools V Management V                 | Configuration • Prefer           | rences V Help V       |                                        |                        |
|-----------------|-------------------------------------------------|-------------------------|--------------------------------------------|----------------------------------|-----------------------|----------------------------------------|------------------------|
| Appro<br>Select | vals - Time Approvals<br>the type of time appro | val you would like to p | erform. Then specify the search criteria f | or the timesheets you wish to ap | prove.                |                                        |                        |
| Searc           | ch                                              |                         |                                            |                                  |                       |                                        |                        |
| User r          | name contains •                                 | Balcom                  |                                            |                                  |                       |                                        |                        |
| • Vie           | ew sheets waiting for m                         | ry approval             |                                            |                                  |                       |                                        |                        |
| OVI             | ew all sheets                                   |                         |                                            |                                  |                       |                                        |                        |
| Vie             | ew sheets waiting for m                         | y backup approval       |                                            |                                  |                       |                                        |                        |
| _               | Search                                          |                         |                                            |                                  |                       |                                        |                        |
| Sea             | arch Results Sho                                | wing 1 - 7 of 7 Users   |                                            |                                  |                       |                                        | Results Per Page: 25 💌 |
| -               | = <u>Full Name</u>                              | = <u>Username</u>       | = <u>Period</u>                            | = <u>Attachments</u>             | = <u>Total Amount</u> | = <u>Status</u>                        | = <u>Sheet History</u> |
| B               | Ralph Balcom                                    | 60242                   | 04/07/2014 - 04/13/2014                    | No attachments                   | 0.00                  | Submitted to 103058-JX025 for Approval | Sheet History          |
|                 | Ralph Balcom                                    | 60242                   | 04/14/2014 - 04/20/2014                    | No attachments                   | 0.00                  | Submitted to 103058-JX025 for Approval | Sheet History          |
|                 | Ralph Balcom                                    | 60242                   | 04/21/2014 - 04/27/2014                    | No attachments                   | 0.00                  | Submitted to 103058-JX025 for Approval | Sheet History          |
| ٥               | Ralph Balcom                                    | 60242                   | <u>04/28/2014 - 05/04/2014</u>             | No attachments                   | 0.00                  | Submitted to 103058-JX025 for Approval | Sheet History          |
| ٥               | Ralph Balcom                                    | 60242                   | 05/19/2014 - 05/25/2014                    | No attachments                   | 0.00                  | Submitted to 103058-JX025 for Approval | Sheet History          |
|                 | Ralph Balcom                                    | 60242                   | 05/26/2014 - 06/01/2014                    | No attachments                   | 0.00                  | Submitted to 103058-JX025 for Approval | Sheet History          |
|                 |                                                 |                         |                                            |                                  |                       |                                        |                        |

From this screen, you are able to approve and reject timesheets that are in your queue. You must first specify the search criteria for the users that you wish to approve or reject timesheets for.

You have the option to also select whether to filter for sheets awaiting your approval, all sheets, or sheets awaiting your backup approval. When finished specifying the search criteria, click the Search button. The search results will be displayed underneath the criteria.

Approve timesheets - select the timesheets and click the Approve button

Reject timesheets - select the timesheets, specify a rejection reason, and click the Reject button.

View user's timesheet - Click the respective date link under the Period column.